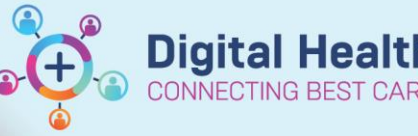

# Scheduling Appointment Book Views

#### Digital Health Quick Reference Guide

# This Quick Reference Guide will explain how to:

Configure user-based settings in Scheduling Appointment Book to assist with staff workflows

## **Definitions:**

Schapptbook – Scheduling Appointment Book, the application used for EMR scheduling Bookshelf – The visual display for locations including clinics, theatres and procedure rooms Slot – A time block used to allocate resources

# **Configuration settings in Schapptbook**

Schapptbook has a number of settings that can be adjusted to improve workflows.

## Maintaining focus on confirmed bookings

1. From the toolbar, select View > Options

2. In the Options screen, select the Confirm tab

Confirm

3. Select the option to Maintain focus on last confirmed appointment, and click  $\ensuremath{\mathsf{OK}}$ 

# Change the default times shown on the bookshelf

1. Open the bookshelf to display the room or location headings.

2. Right-click any of the rooms, select Book Settings > Properties...

3. Update the Visible Day Range as suits your scheduling needs, so only times required are displayed. Click OK

| Visible Day Range |           |  |  |  |  |
|-------------------|-----------|--|--|--|--|
| Begin time:       | End time: |  |  |  |  |
| 0800              | 1700      |  |  |  |  |

# Displaying bookings outside scheduled slots

- 1. Open the bookshelf and right-click on any slot
- 2. Select Book Settings > View > Proportional, Single-day
- 3. The view will update

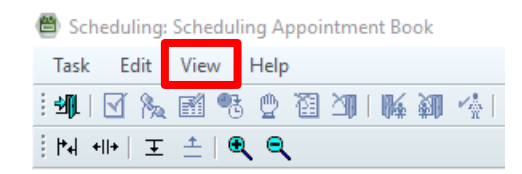

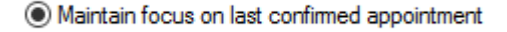

| FH         | OT 0                                                  | וחז כ                      |   | FH OT 03 [0]  |  |  |
|------------|-------------------------------------------------------|----------------------------|---|---------------|--|--|
| eral       | 1                                                     | Actions                    | > |               |  |  |
|            | ,                                                     | Add New Appointment        |   |               |  |  |
|            | E                                                     | Book Request               |   |               |  |  |
|            | 0                                                     | Confirm Request            |   |               |  |  |
|            | F                                                     | Remove Request             |   |               |  |  |
|            | F                                                     | Recur Appointment          |   |               |  |  |
|            | ſ                                                     | Navigation                 | > |               |  |  |
|            | 1                                                     | nquiry                     | > |               |  |  |
|            | F                                                     | Report                     | > |               |  |  |
|            | ,                                                     | Applications               | > |               |  |  |
|            | F                                                     | Person                     | > |               |  |  |
|            | 5                                                     | Slots                      | > |               |  |  |
|            | F                                                     | Resources                  | > | an/General    |  |  |
|            | Book Settings                                         |                            | > | View >        |  |  |
|            |                                                       |                            |   | Date and Time |  |  |
| Properties |                                                       |                            |   |               |  |  |
|            | Non-proportional, Single-day Proportional, Single-day |                            |   |               |  |  |
|            |                                                       |                            |   |               |  |  |
|            |                                                       | Proportional, Multiple-day |   |               |  |  |
|            | Week                                                  |                            |   |               |  |  |
|            |                                                       |                            |   |               |  |  |

Western Health 📢